# SEMPLICE DA VISUALIZZARE

# Causa dell'allarme

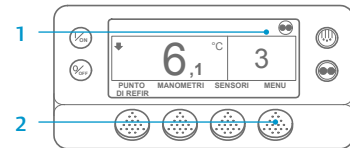

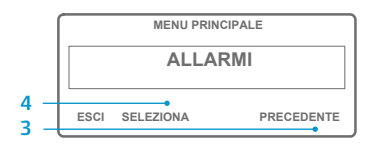

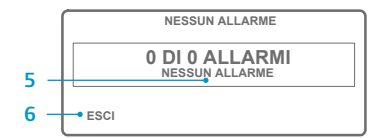

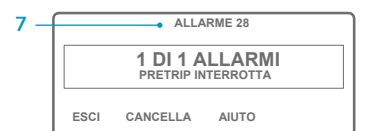

#### 1. Tornare alla schermata del display standard

- 2. Premere il tasto MENU.
- 3. Premere il tasto SUCCESSIVO finché non viene visualizzato il
- Premere il tasto SELEZIONA. Verrà visualizzata la schermata Allarme.
- visualizzata la scritta Allarme 00. 6. Premere il tasto ESCI per tornare
- al display standard. 7. Se sono presenti degli allarmi,
- la schermata riporta il loro numero e il codice dell'allarme più recente.
- il tasto SUCCESSIVO per visualizzarli singolarmente.
- 9 Se scatta un allarme che indica un guasto serio, l'unità si spegnerà per evitare danni alla stessa o al carico. In questa evenienza, il display segnalerà che l'unità è spenta e visualizzerà il codice di allarme che ha provocato l'arresto.

1. Premere il tasto ANNULLA per

tornerà al display standard.

annullati, la schermata del displav

sull'allarme visualizzato, premere il

tasto GUIDA. Vedere anche l'elenco

completo dei codici di allarme nella

annullare un allarme.

3. Per ulteriori informazioni

colonna successiva.

2. Quando gli allarmi vengono

# SEMPLICE DA VISUALIZZARE

### Cancellazione dei codici di allarme

NOTA: Per informazioni più dettagliate, vedere il capitolo Funzionamento nel relativo

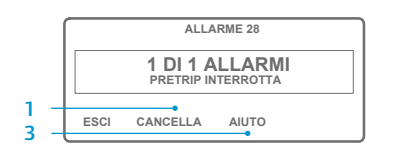

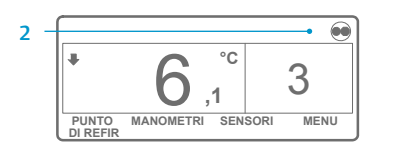

manuale operativo dell'unità.

- menu Allarme
- 5. Se nessun allarme è attivo viene

- 8. In presenza di più allarmi, premere

# SEMPLICE DA DETERMINARE

# Causa dell'allarme

0

10

11

12

13

15

17

18

19

20

21

22

23

24

25

26

28

29

30

31

32

33

35

36

37

38

39 40

41

42

43

- Nessun allarme presente Sensore della serpentina dell'evaporatore Sensore di controllo dell'aria di ritorno Sensore di controllo dell'aria di mandata Sensore aria ambiente Sensore temp, liquido di raffreddamento Sensore giri/minuto del motore diesel Elevata temperatura dell'evaporatore Elevata pressione di mandata Controllo dell'unità tramite sensore alternativo Arresto del sensore o dell'input digitale Controllo sensore Test candele/riscaldatore sistema aspir. Motore non in moto Alta temperatura liquido raffreddamento motore diesel Pressione dell'olio del motore diesel bassa Motore non avviato Verifica ciclo di raffreddamento Verifica ciclo di riscaldamento Ciclo di raffreddamento quasto Ciclo di riscaldamento quasto Verifica dell'alternatore Capacità di refrigerazione Verifica prima della partenza o automatica interrotta Circuito serranda di sbrinamento Serranda sbrinamento bloccata Pressostato olio Bassa capacità refrigerazione Verificare i giri/min, motore Circuito del relè di funzionamento Mancato avviamento del motore elettrico Livello del liquido di raffreddamento del motore diesel Fase elettrica invertita Circuito della valvola dell'acqua Circuito alta velocità Verifica della temperatura del liquido di raffreddamento del motore diesel Unità forzata a bassa veloc. Unità forz. a modulaz. bassa veloc
- 44 Verifica del sistema di alimentazione
- 45 Circuito gas caldo o bypass gas caldo
- 46 Verifica del flusso dell'aria
- 48 Verifica cinghie/frizione
- 50 Ripristino orologio 52 Circuito di riscaldamento
- 54 Tempo scaduto per la modalità di prova
- 61 Tensione batteria bassa
- 62 Amperometro non calibrato
- 63 Motore fermo
- 64 Promemoria test prima della partenza
- 65 Differenziale della temperatura anormale
- 66 Basso livello olio motore
- 67 Circuito del solenoide della linea del liguido
- 68 Errore interno del sistema di controllo
- 70 Contaore quasto

82

- 74 Sistema di controllo ripristinato alle impostazioni predefinite
- 77 Errore somma di controllo EPROM
- 79 Registratore dati interno sovraccarico
- 80 Sensore temp. compressore
- 81 Elevata temp. compressore
  - Arresto a causa dell'elevata temperatura del compressore

- 83 Bassa temperatura del liquido di raffreddamento del motore diesel
- 84 Riawio nullo
- 85 Eunzionamento forzato unità
- 86 Sensore della pressione di mandata
- 87 Sensore pressione di aspirazione
- 89 Verifica del circuito della valvola elettronica limitatrice
- 90 Sovraccarico elettrico
- 91 Ingresso funz. elettrico pronto
- 92 Gradazioni sensore non impostate
- 93 Bassa pressione di aspirazione del compressore
- 94 Verifica del circuito del caricatore n.1
- 95 Verifica del circuito del caricatore n.2
- 96 Livello carburante basso
- 98 Sensore livello carburante
- 99 Indice alta pressione del compressore
- 108 Tempo di apertura sportello
- L'unità non è configurata correttamente 111
- Circuito del riscaldamento elettrico 113
- 114 Vari allarmi – Funzionamento impossibile
- 115 Verifica pressostato bloc, alta pressione
- 116 Verifica pressostato attiv. alta pressione
- 117 Passaggio automatico da diesel a elettrico
- 118 Commutazione automatica da elettrico a diesel
- 120 Circuito di eccitazione dell'alternatore
- 121 Circuito di iniezione del liguido
- 122 Circuito relè diesel/elettrico
- 127 Punto di riferimento non immesso
- Promemoria n° 1 manutenzione ore di funzionamento del motore diesel 128
- Promemoria n° 2 manutenzione ore di funzionamento del motore diesel 129
- Promemoria n° 1 manutenzione ore funzionamento in alimentazione elettrica 130
- 131 Promemoria n° 2 manutenzione ore funzionamento in alimentazione elettrica
- Promemoria di manutenzione nº 1 ore di funzionamento totali dell'unità 132
- 133 Promemoria di manutenzione n° 2 ore di funzionamento totali dell'unità
- 134 Ore di funzionamento del sistema di controllo
- 135 Verifica input digitali sostitutivi
- 136 Verifica output digitali sostitutivi
- 137 Verifica uscita riscaldatore motore serranda
- 141 Passaggio automatico diesel/elettrico disattivato
- 145 Perdita del sistema di controllo sul segnale di feedback
- 146 Versione software non corrispondente
- 148 Passaggio automatico elettrico/diesel non attivo
- 149 Allarme non identificato
- 150 Fuori dall'intervallo inferiore

252

- 151 Fuori dall'intervallo superiore
- 157 OptiSet Plus non corrispondente
- 158 Impossibile caricare il software

Per maggiori informazioni

assistenza Thermo King

TK 55526-2-PC-IT (Rev. 1, 08-16)

o sessioni di tutorial, contattare

il proprio direttore del servizio

- 203 Sensore di visualizzazione dell'aria di ritorno
- 204 Sensore di visualizzazione dell'aria di mandata

Verificare circuito automatico di ricambio dell'aria fresca

©Thermo King Corporation

# **THERMO KING**

# **SR-3** Microprocessore **Smart Reefer 3**

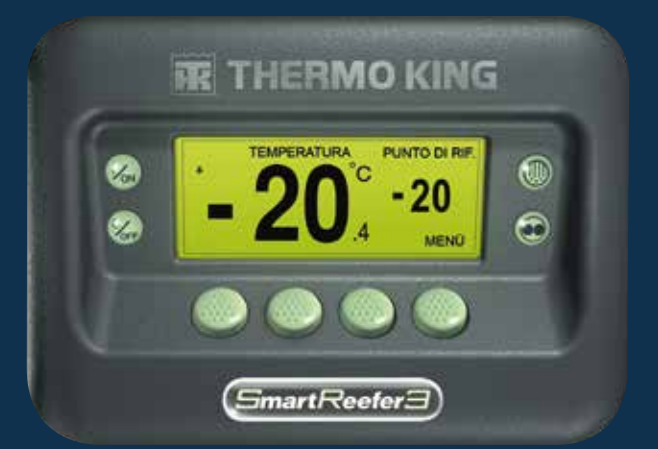

# Guida del conducente per un funzionamento semplice

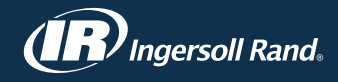

# **SEMPLICE DA AVVIARE**

- 0 **6**.1 °° . 3 PUNTO MANOMETRI SENSORI MENU ۵ ۵ ۵ ۵
- 0 Von 3 0 *‰*
- Premere il tasto ON.
- 2. Compariranno una serie di schermate di avvio.
- 3. Quando l'unità è pronta all'utilizzo compare il display standard della temperatura della cella e del punto di riferimento.
- Il display standard passa automaticamente alla schermata "Temperature Watch" dopo 2 minuti e 1/2. Ouesta schermata mostra la stessa temperatura del punto di riferimento e della cella con un carattere più grande.

# SEMPLICE DA IMPOSTARE

### Temperatura del punto di riferimento

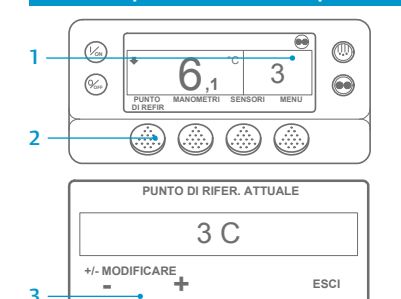

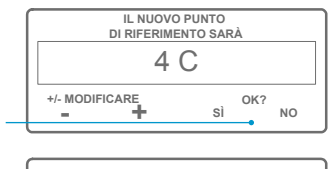

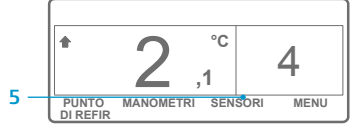

NOTA: È necessario selezionare il tasto Sì entro 10 secondi dalla selezione del nuovo Punto di riferimento, altrimenti la modifica sarà annullata.

4

# SEMPLICE DA CONTROLLARE

#### Manometri

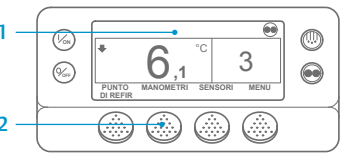

GIRI/MIN MOTORE 1.457 G/MIN ESCI BLOCCATO AIUTO PRECEDENTE

- 4. Premere il tasto BLOCCATO per soffermarsi sulla schermata di un manometro per 15 minuti. Premere nuovamente il tasto per sbloccare la schermata.
- 5. Premere il tasto ESCI per tornare al display standard

# SEMPLICE DA SBRINARE

# Avviamento dello sbrinamento manuale

....

3

MENI

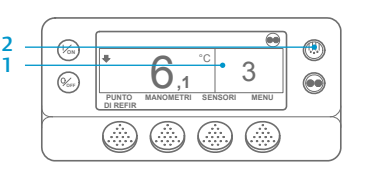

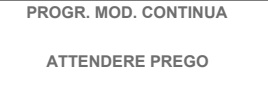

MANOMETRI SENSORI

- 1. Tornare al display standard.
- 2 Premere il tasto SBRINAMENTO. 3. Compariranno una serie di
- schermate per lo sbrinamento. Verrà visualizzato il display dello sbrinamento. L'indicatore a barra mostrerà il tempo rimanente per il completamento del ciclo di sbrinamento. Una volta completato il ciclo di sbrinamento, viene visualizzato nuovamente il displav standard.

# SEMPLICE DA ACCEDERE

#### Sensori

PUNTO

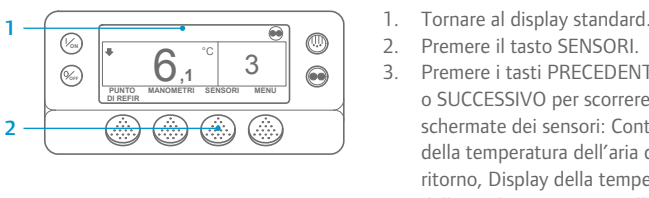

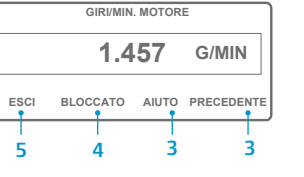

3. Premere i tasti PRECEDENTE o SUCCESSIVO per scorrere le varie schermate dei sensori: Controllo della temperatura dell'aria di ritorno, Display della temperatura dell'aria di ritorno. Controllo della temperatura dell'aria di mandata. Display della temperatura dell'aria di mandata. Differenziale di temperatura. Temperatura della serpentina dell'evaporatore, Temperatura ambiente dell'aria,

Temperatura sostitutiva 1, Sensori 1 – 6 di temperatura registratore dati opzionale e Sensore di temperatura del pannello. Se non viene premuto alcun tasto per 30 secondi, il display tornerà alla schermata standard.

- 4. Premere il tasto BLOCCATO per soffermarsi sulla schermata di un sensore per 15 minuti. Premere nuovamente il tasto per sbloccare la schermata.
- 5. Premere il tasto ESCI per tornare al display standard

# SEMPLICE DA IMPOSTARE

# CYCLE-SENTRY o funzionamento continuo

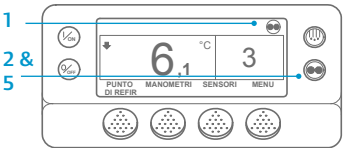

1. Tornare al display standard. 2. Premere il tasto SELEZIONE MODALITÀ.

mostato.

IMPORTANTE: Come quello di molti anni fa, il display non mostra il test nella parte alta per indicare "Cycle Sentry" o "Continuo".

Cycle Sentry comparirà nell'angolo

superiore destro del displav come

Continua, l'icona Cycle Sentry

Premere nuovamente il tasto

SELEZIONA MODALITÀ per far

nuovamente funzionare l'unità

nella modalità precedente.

non viene visualizzata.

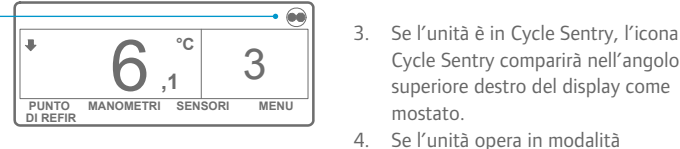

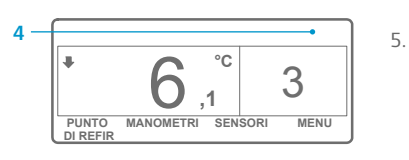

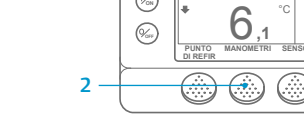

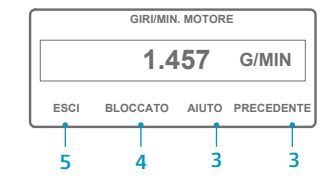

liquido di raffreddamento. Olio motore, Pressione, Amp, Tensione batteria, Giri/min. motore, Pressione di mandata, Pressione di aspirazione, Posizione ETV, I/O. Se non viene premuto nessun tasto entro 30 secondi, la schermata torna al display standard.

3. Premere i tasti PRECEDENTE o SUCCESSIVO per scorrere i sequenti manometri: Temperatura liquido di raffreddamento, Livello

1. Tornare al display standard.

2. Premere il tasto MANOMETRI.

1. Tornare al display standard.

2. Premere il tasto PUNTO DI

desiderato.

RIFERIMENTO sul display standard.

3. Premere i tasti + o - per modificare

il valore del punto di riferimento.

Premere il tasto SÌ quando viene

mostrato il punto di riferimento

5. Sul display standard apparirà il

nuovo punto di riferimento.

# SEMPLICE DA CONTROLLARE

# Verifica prima della partenza

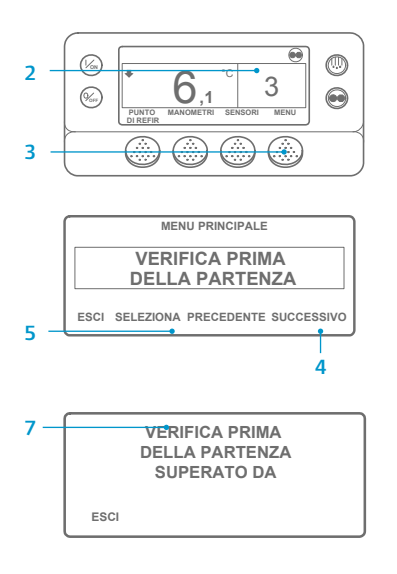

- Annullare tutti i codici di allarme.
- 2. Tornare al display standard.
- 3. Premere il tasto MENU.
- 4. Premere il tasto SUCCESSIVO fino a visualizzare il menu verifica prima della partenza.
- 5. Premere il tasto SELEZIONA per avviare una verifica prima della partenza.
- 6. Se l'unità non è in funzione, verrà avviata una verifica completa. Se l'unità è in funzione in modalità diesel o elettrica, verrà eseguita una verifica prima della partenza con motore in funzione.
- 7. Al termine di tutte le verifiche. i risultati vengono indicati come SUPERATO, CONTROLLARE o FALLITO. Se i risultati sono CONTROLLARE o FALLITO, vengono generati dei codici di allarme per consentire ai tecnici di risalire all'origine del problema.

# SEMPLICE DA CONTROLLARE

3&5

# Contaore

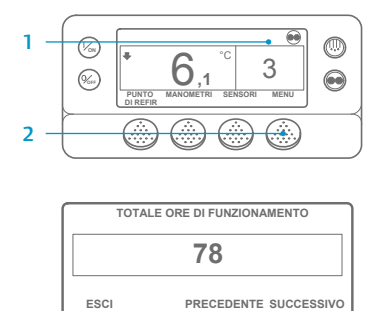

- 1. Tornare alla schermata del display standard.
- 2. Premere il tasto MENU.
- 3. Scorrere il Menu principale premendo ripetutamente i tasti SUCCESSIVO e PRECEDENTE finché compare la schermata del menu principale dei contaore.
- 4. Premere il tasto SELEZIONA per accedere al menu Contaore.
- 5. Premere i tasti SUCCESSIVO e PRECEDENTE per visualizzare i display del contaore.

NOTA: Per informazioni più dettagliate, vedere il capitolo Funzionamento nel relativo manuale operativo dell'unità.